## Οδηγίες σύνδεσης στο δίκτυο eduroam για windows (vista,7,8,10)

Τελευταία Ενημέρωση 18/03/2019

## Εισαγωγή

Η σύνδεση στο δίκτυο eduroam του Πανεπιστημίου Δυτικής Αττικής ακολουθεί τις προδιαγραφές του ακαδημαϊκού δικτύου eduroam. Το eduroam είναι ένα δίκτυο που εφαρμόζει πιστοποίηση χρηστών μέσω του προτύπου IEEE 802.1x παρέχοντας κρυπτογράφηση στην ανταλλαγή δεδομένων. Όταν είστε στους χώρους του Πανεπιστημίου θα πρέπει να αναζητήσετε το δίκτυο με το SSID "eduroam"

Για ευκολία προτείνεται να εγκαταστήσετε την εφαρμογή eduroam Configuration Assistant Tool, που δημιουργεί το προφίλ του ασύρματου δικτύου και εισάγει τα απαραίτητα πιστοποιητικά, αν αυτά λείπουν από το λειτουργικό σύστημα.

## Οδηγίες εγκατάστασης/σύνδεσης

 Ανοίγετε την σελίδα https://cat.eduroam.org και πατήστε το κουμπί με τίτλο "eduroam user: download your eduroam installer". Από τη λίστα των ιδρυμάτων επιλέγετε το "University of West Attica" και κατεβάζετε τον installer που αντιστοιχεί στο λειτουργικό σας σύστημα (π.χ. MS Windows 10).

Σημείωση: Για να συνδεθείτε στην σελίδα https://cat.eduroam.org και να κατεβάσετε τον installer θα πρέπει αρχικά να συνδεθείτε σε άλλο ασύρματο/ενσύρματο δίκτυο (πχ uniwa\_hotspot) ή να χρησιμοποιήσετε κάποιο άλλο υπολογιστή με σύνδεση στο internet.

2. Μεταφέρετε και εγκαταστήστε τον installer στην συσκευή από την οποία θέλετε να συνδεθείτε και, αν σας ζητηθεί, αποδεχθείτε την εισαγωγή των πιστοποιητικών ρίζας. Όταν σας ζητηθούν τα στοιχεία του λογαριασμού, θα πρέπει εισάγετε το username σας μαζί με το λεκτικό **@uniwa.gr**, αν πχ το username σας είναι cs9999 τότε θα πρέπει να εισάγετε το: **cs9999@uniwa.gr**.

3. Μετά την εγκατάσταση του installer, αν δεν έχετε ήδη συνδεθεί αυτόματα, επιλέξτε από τη λίστα των ασύρματων δικτύων το eduroam (εφόσον στο σημείο που βρίσκεστε υπάρχει κάλυψη) και συνδεθείτε εισάγοντας πάλι το username με το λεκτικό @uniwa.gr. Εφόσον τελικά η σύνδεση είναι επιτυχής, θα μπορείτε να συνδέεστε αυτόματα οπουδήποτε βλέπετε το δίκτυο eduroam.

From: https://wiki.noc.uniwa.gr/ - UNIWA NOC Documentation Wiki

Permanent link: https://wiki.noc.uniwa.gr/doku.php?id=wifi\_eduroam\_windows7810

Last update: 2019/03/18 12:53

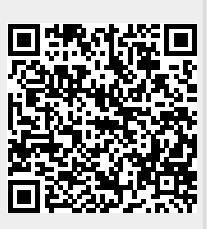